Приложение

## Инструкция по работе на сайте bus.gov.ru

Для того чтобы оценить учреждение либо оставить отзыв о качестве услуг, предоставляемых образовательными организациями, необходимо:

- 1. Зайти на сайт https://bus.gov.ru/
- 2. Выбрать сферу оказания услуг «Образование».
- 3. Выбрать субъект РФ «Чувашская Республика».
- 4. В строке «ПОИСК» набрать полное наименование организации (или выбрать образовательную организацию на карте Чувашской Республики).
- 5. Выбрать вкладку «Оценить учреждение» либо «Оставить отзыв».
- 6. Выполнить процедуру авторизации через портал государственных услуг Российской Федерации https://gosuslugi.ru
- 7. После выставления оценок по выбранным критериям необходимо выбрать кнопку «Сохранить».